# **WL-ANUKAMPA**

## **PCCF-WL Portal for Compassionate Payment**

## Citizen Survey Mobile Application User Guide

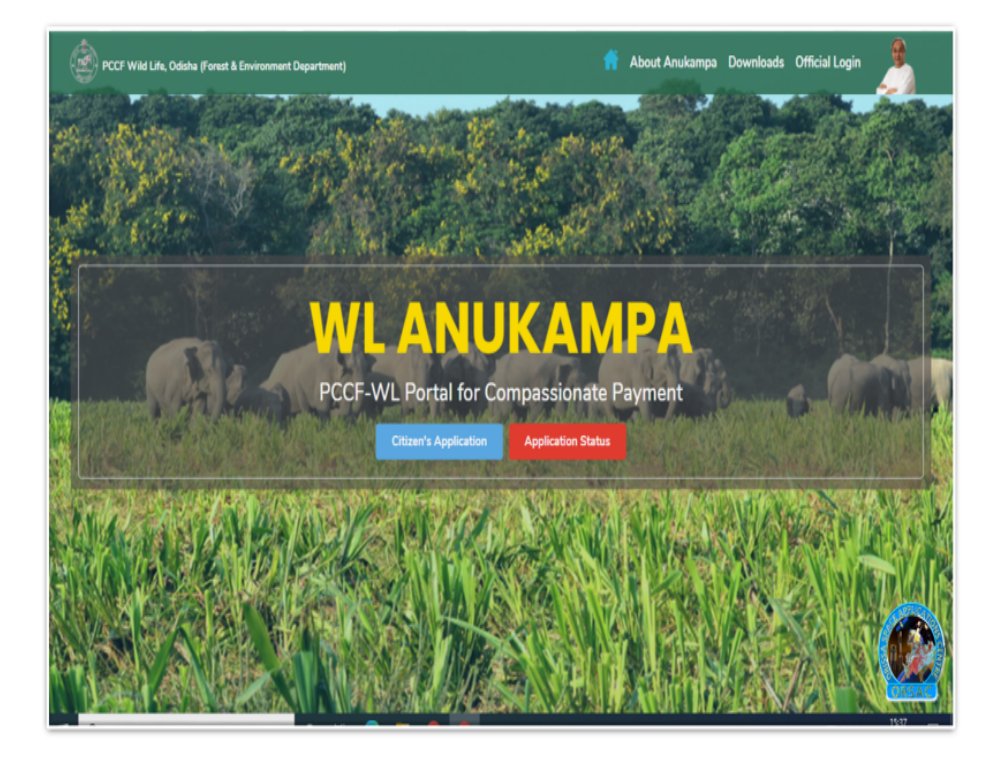

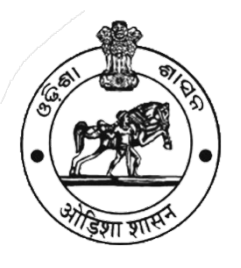

PCCF Wildlife & Chief Wildlife Warden Dept. of Forest & Environment Govt. of Odisha& Odisha Space Applications Center

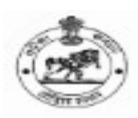

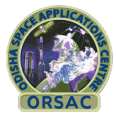

## Contents

#### **Table of Contents**

| Content | <i>ts</i>                    | 2  |
|---------|------------------------------|----|
| 1. App  | plication Dashboard          | 3  |
| Citize  | en Application               | 4  |
| Surve   | eyor Registration Screen     | 6  |
| 2. Da   | ta Sync                      | 7  |
| 3. Da   | ta Collection Form           | 8  |
| 3.1     | Mark Applicant Locations     |    |
| 3.2.    | Location of Damage Area      | 9  |
| 3.3.    | Number of Party House Damage | 10 |
| 3.4     | Bank Details                 | 11 |
| 3.5     | Document id proof            | 12 |
| 3.6     | House Damage                 | 13 |
| 3.7     | Human Death                  | 14 |
| 3.8     | Edit data                    | 15 |
| 3.9     | View Data                    | 16 |

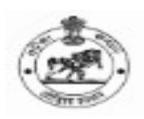

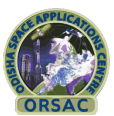

## **1. Application Dashboard**

The Dashboard contains two options "**Apply for Compensation**" and "**Survey**". For any citizen wanting to apply for Compensation, they need to click on "**Apply for Compensation**" Option.

#### Figure1:DashboardScreen

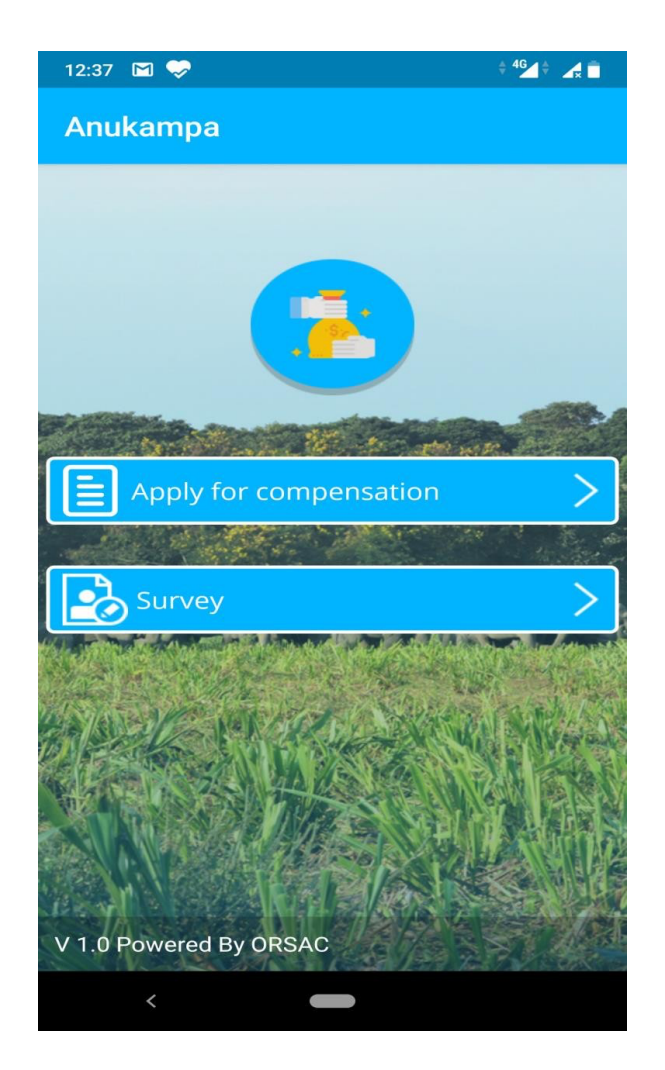

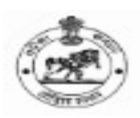

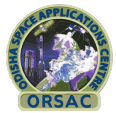

## **Citizen Application**

a. Normal user can fill-up data by clicking on Apply for

| 12:38 🖾 💝 👘 🖓 🕯      |  |  |
|----------------------|--|--|
| ← Application Form   |  |  |
| Applicant's Details  |  |  |
| Applicant's Name     |  |  |
|                      |  |  |
| Applicant Age        |  |  |
|                      |  |  |
| Father's/Spouse Name |  |  |
| Mobile No:           |  |  |
|                      |  |  |
| Enter Email id:      |  |  |
|                      |  |  |
| Damage Details       |  |  |
| Animal               |  |  |
| SUBMIT               |  |  |
| <                    |  |  |

compensation button, for this no registration is required. Below image depicts the details.

To Apply for compassionate payment the Citizen must enter the following details in application form for submitting the application for compassionate payment.

- 1. Applicant Details: Applicant Name, Applicant Age, Applicant Mobile Number and Applicant Email Id.
- 2. Bank Details in which the transfer to be taken place, Bank Account Number, Bank IFSC Code, Bank Branch and Bank Name.

#### **Figure1. Application Form**

3. User has to select any one type of Damage Caused by wildlife from House Damage, Cattle Death, Crop Damage, Human Death or Human Injury.

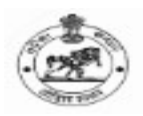

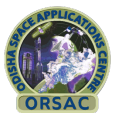

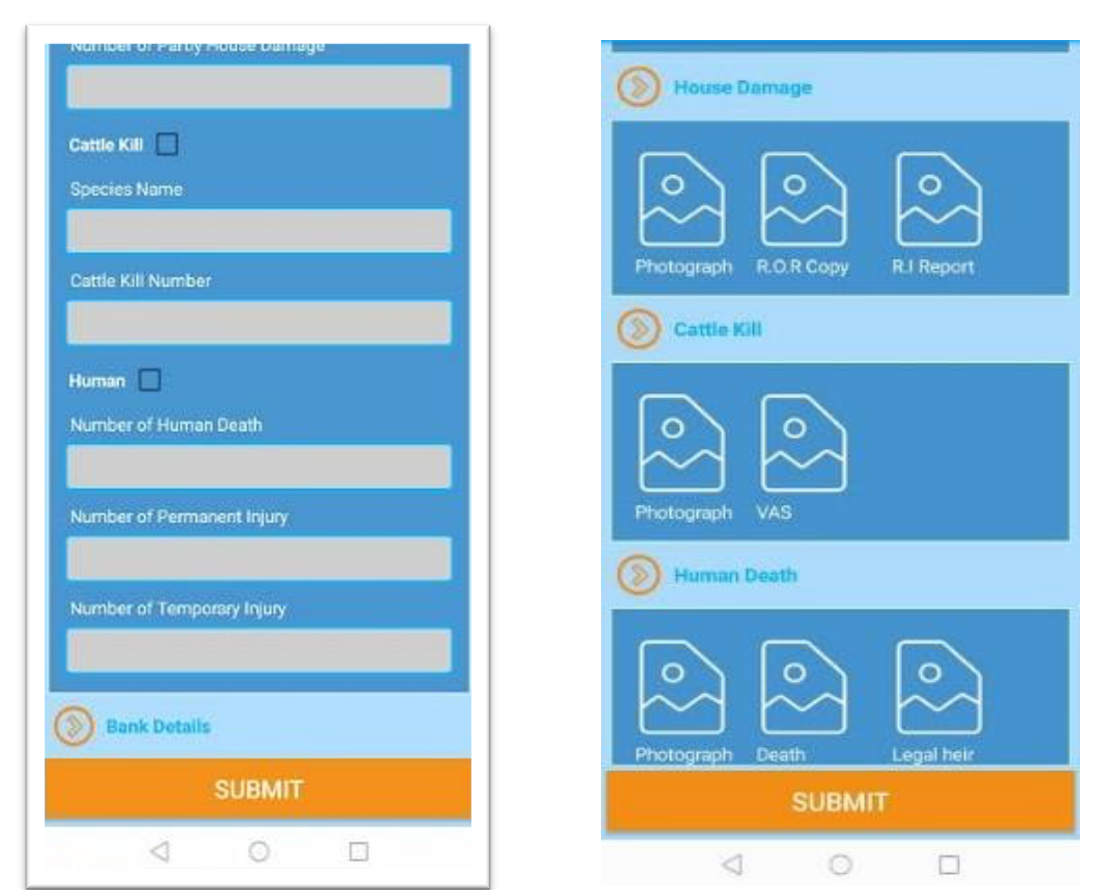

4. User Also has to add the Pictures for the Damage Type Selected with proper pictures for damage.

5. After Successful submission of the application, an application Id is generated and sent in the provided email ID and also shown in Mobile Screen. This is used by the Citizens to track the status of application for compassionate payment.

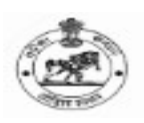

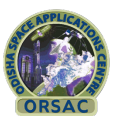

## **Surveyor Registration Screen**

a. After clicking the survey button 1<sup>st</sup> time a registration form will appeared, without fill up that form, surveyor will not be able to start survey. Please have a look on below image.

| 4 <sup>G</sup> II 4 <sup>G</sup> II 11:09 |            | * LTE1 4G1 (1122)  |
|-------------------------------------------|------------|--------------------|
| ← Registi                                 | ration     |                    |
|                                           |            |                    |
|                                           |            |                    |
| Email id                                  |            |                    |
|                                           |            |                    |
| Address                                   |            |                    |
|                                           |            |                    |
| Select Circle                             |            |                    |
| Select                                    |            |                    |
| Select Division                           |            |                    |
| Select                                    |            |                    |
| Select Range                              |            |                    |
| Select                                    |            | $\bigtriangledown$ |
|                                           | Upload     | lmage              |
| REGISTER                                  |            |                    |
| $\equiv$                                  |            | 1                  |
| Figure                                    | Dogistrati | on Form            |

**Figure3: Registration Form** 

b. This Registration Page gives information about the Full Name, Mobile no, Email, Address. For survey data surveyor needs to register once before survey first time and needs to activate on web portal.

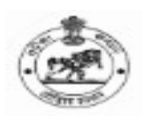

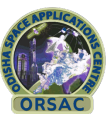

#### 2. Data Sync

- After registration ,user can sync data.
- In this section, users can select Module, Pending, New Record, Application Key, User Name and Mobile Number.
- Surveyor can survey data only after 24 hours from application submit by user.
- Applicant data automatically assign to surveyor according to their jurisdiction.
- Number of assigned data in sync page shown to surveyor as 'Pending Survey'.
- Number of survey completed data shown to surveyor as 'Completed Survey'.
- After successfully sync 'Completed Survey' will be shown.

| 14:45 📕                      |       |  |  |
|------------------------------|-------|--|--|
| ← Data Sync                  |       |  |  |
| Sync Data                    |       |  |  |
| Module                       | Count |  |  |
| Completed Survey             | 0     |  |  |
| Pending Survey               | 12    |  |  |
| Арр Кеу: 352205105805        | 963   |  |  |
| User Name: Shashabindu Sukla |       |  |  |
| Mobile Number : 99323        | 76698 |  |  |
| V 1.3.8 Powered By ORSAC     |       |  |  |
|                              |       |  |  |
|                              |       |  |  |
|                              |       |  |  |
| <                            |       |  |  |

Figure4.Data Sync

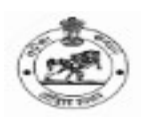

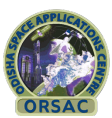

#### **3. Data Collection Form**

In this section, users can chose. Mark applicant Location, Location of Damage Area, Number of Party House Damages, Bank Details, Document Id Proof, House Damage etc.

#### **3.1 Mark Applicant Locations**

In this section, users can see the Applicant Name, Applicant Age, and Father's Name/Spouse Name.

a. Click on Mark Applicant Location and need to click location and save location, minimum 4 location needs to be saved.

| 1608 al 22 V 8          | 100 P.     | 1:27 |  |
|-------------------------|------------|------|--|
| ← Data Collection Form  |            |      |  |
| () Location             |            |      |  |
| Latitude:               | 21,9525362 |      |  |
| Longitude:              | 87.7337294 |      |  |
| Accuracy:               | 800        |      |  |
| () Applicant's          | Location   |      |  |
| MARK APPLICANT LOCATION |            |      |  |
| Applicant's             | Details    |      |  |
| Applicant's Nam         | 0          |      |  |
|                         |            |      |  |
| Applicant Age           |            |      |  |
|                         |            |      |  |
| Father's/Spouse Name    |            |      |  |
|                         |            |      |  |
| SUBMIT                  |            |      |  |
| $\triangleleft$         | 0 0        |      |  |

Figure5:Mark Applicant Search

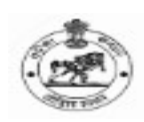

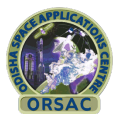

#### **3.2. Location of Damage Area**

#### Mark Damage Area Location:

**Figure6: Location of Damage Area** 

- a. Click on Mark Damage Area Location and need to click location and save locationminimum4 location needs to save.
- b. By clicking, user can choose Wild Animal Name, Date of Occurrence, Time of Occurrence etc.:

| ← Data Co          | ollection Form     |
|--------------------|--------------------|
| () Location of     | Damage Area        |
| MARK DA            | MAGE AREA LOCATION |
| Damage Det         | ails               |
| Wild Animal Nam    | e                  |
| Select             |                    |
| Date of Occurrence | æ                  |
|                    |                    |
| Time of Occurren   | ce                 |
| -                  |                    |
| Crop Damage        | 1                  |
| Cereal Crop (Acre  | )¥                 |
| Cash Croo (Acro)   |                    |
|                    |                    |
|                    | SUBMIT             |
| Ø                  | 0 0                |

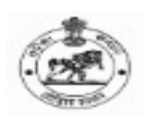

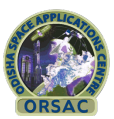

#### **3.3. Number of Party House Damage**

By clicking User can choose species name, Enter number of Cattle Kill information, if any.

| Non 2022 B                    | 883) #11128 |
|-------------------------------|-------------|
| ← Data Collection Form        | 16          |
| Number of Partly House Damage | _           |
|                               |             |
| Cattle Kill                   |             |
| Species Name                  |             |
|                               |             |
| Cattle Kill Number            |             |
|                               |             |
| Human                         |             |
| Number of Human Death         |             |
|                               |             |
| Number of Permanent Injury    |             |
|                               |             |
| Number of Temporary Injury    |             |
|                               |             |
|                               |             |
| Bank Details                  |             |
| SUBMIT                        |             |
| 4 0 1                         | 3           |

**Figure7: Number House Damage** 

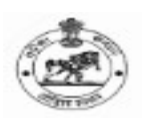

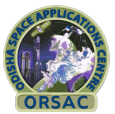

#### 3.4 Bank Details

By clicking, user can show Name of the Bank, Bank Account no, Branch, IFSC:

|                      | ← Data Collection Form |
|----------------------|------------------------|
| Figure8.Bank Details | Bank Details           |
|                      | Name of the Bank       |
|                      |                        |
|                      | Bank Account No        |
|                      |                        |
|                      | Branch                 |
|                      | IFSC Code              |
|                      |                        |
|                      | Documents              |
|                      | Select Id Proof Type   |
|                      | Select 🗢               |
|                      |                        |
|                      | SUBMIT                 |
|                      |                        |

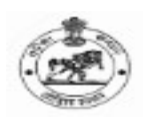

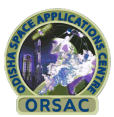

#### 3.5 Document id proof

User can take geo tagged images of relevant document related to his/her identity proof if required.

| Hat alor a             | 1800#1128 |  |
|------------------------|-----------|--|
| ← Data Collection Form |           |  |
| Documents              |           |  |
| Select Id Proof Type   |           |  |
| Select                 | Þ         |  |
| ID Proof Passbook      |           |  |
| O Crop Damage          |           |  |
| Photograph R.O.R Copy  |           |  |
| Damage                 |           |  |
|                        |           |  |
| SUBMIT                 |           |  |
| 1 O D                  |           |  |

Figure9:DocumentofIDproof

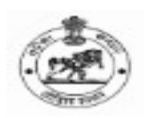

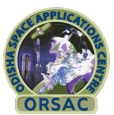

#### **3.6 House Damage**

User can take geotagged images of relevant document related to house damage if required.

| 1688 gr 意义篇 (1129                |
|----------------------------------|
| ← Data Collection Form           |
| O House Demage                   |
| Photograph R.O.R Copy R.I Report |
| Cattle Kill                      |
| Photograph VAS                   |
| Death Human Death                |
| Photograph Death Legal heir      |
| SUBMIT                           |
| 4 0 0                            |

#### Figure10:House Damage

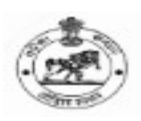

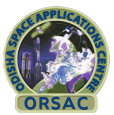

#### 3.7 Human Death

User can take geotagged images of relevant document related to Human death if required.

| North 2/25 < 10 (8) (8) (8) (8) (8) (8) (8) (8) (8) (8)    |
|------------------------------------------------------------|
| ← Data Collection Form                                     |
| Photograph VAS                                             |
| Human Death                                                |
| Photograph Death<br>Certificate Legal heir<br>PM<br>Report |
| D Human Injury                                             |
| Photograph Medical                                         |
| SUBMIT                                                     |
| 4 O D                                                      |

## Figure11:Human Death

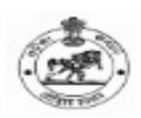

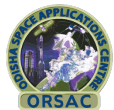

#### 3.8 Edit data

After successfully uploading data, user can edit data.

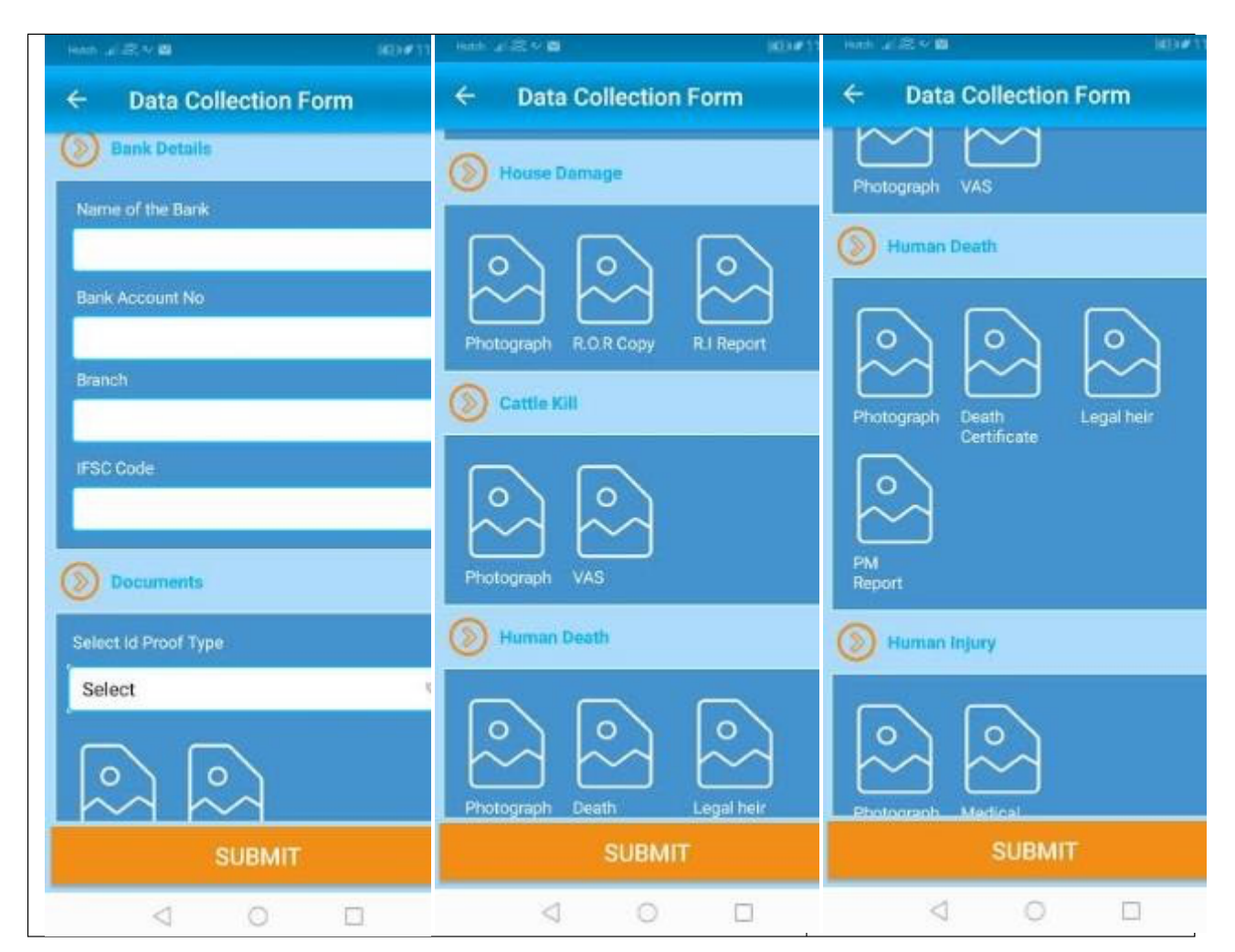

Figure12: Edit Survey data

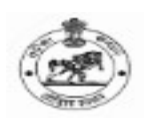

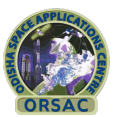

#### 3.9 View Data

After successfully upload the damage location survey data, User can see the uploaded data in map view with information of damage location.

| 16:31              |                                                                                                    | •••86.6KB/s 🎧 🛷 📲ıll 🖚                                         |
|--------------------|----------------------------------------------------------------------------------------------------|----------------------------------------------------------------|
| ÷                  | Damage Location                                                                                                    | i -                                                            |
|                    |                                                                                                    | MIG-II<br>BLOCK                                                |
|                    | Rail Vihar<br>Name: rupak<br>Age: 39<br>Animal Name: Crocodi<br>Damage Date: 2020-09<br>Mobile No: <u>987646466</u><br>Bank Acc No: 1000545 | Ie I Ltd RCM Ln   0-30 12:48:00 re Vihar Rd   04 545454 Centre |
| Ekamı<br>Bot<br>Ga | ra Kanan<br>anical<br>rdens                                                                                                    |                                                                |
| $\sim$             |                                                                                                    | ALIA SAHI                                                      |
| 202                | JANATA M                                                                                                    | AGAR                                                           |
|                    | EKAMRA VIHAR                                                                                                    | JAYADEV VIHAR                                                  |
|                    | Prabhakar Rd                                                                                                    | Jayadev Vihar Rd                                               |
| Google             | N3                                                                                                    |                                                                |

Figure13:View Survey data